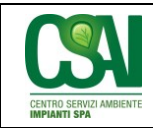

## 1) accedere autonomamente al sito internet <u>www.csaimpianti.it</u> nella sezione dedicata "Albo fornitori";

revisione: 0

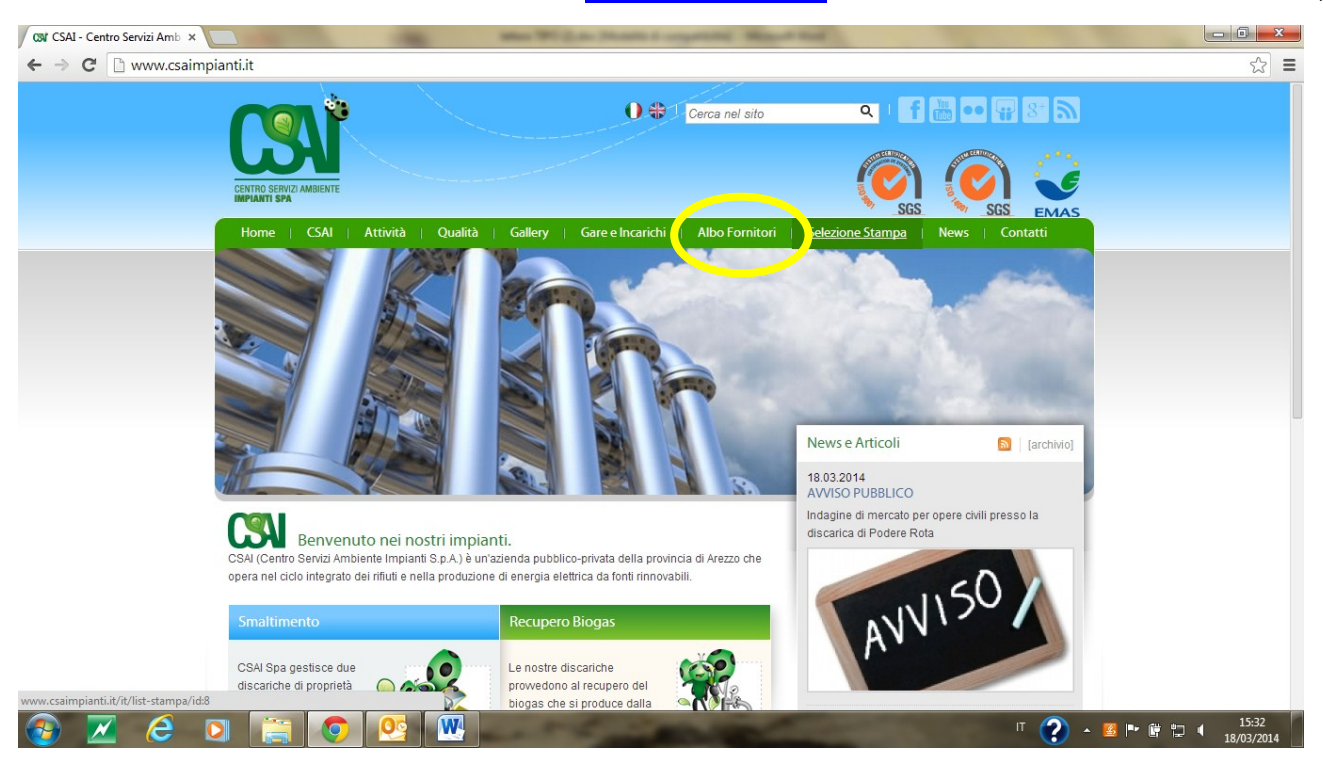

2) cliccare in basso sull'icona "Accedi all'albo fornitori", "Registrazione Albo Fornitori":

| <br>modulistica, ecc.) sono definite nel documento "Procedura per la formazione dell'Albo Forniton".                                                                                                    |  |
|----------------------------------------------------------------------------------------------------|--|
| I soggetti interessati a divenire partner di CSAI Spa<br>devono necessariamente seguire l'iter di iscrizione<br>descritto:                                                                                                    |  |
| 1. leggere attentamente la "Procedura per la formazione dell'Albo Fornitori" e verificare i propri requisiti per l'ammissione;                                                                                                    |  |
| 2. compilare l'apposita "Richiesta di iscrizione all'albo dei fornitori", allegando la documentazione richiamata, e inoltrare tutto per posta ordinaria all'Ufficio Acquisti di CSAI Spa                                                                                                    |  |
| 3. attendere la comunicazione dell'avvenuta iscrizione all'Albo da parte dell'ufficio competente e la trasmissione dei dati per accedere alla propria sezione dell'Albo Fornitori on line.                                                                                                    |  |
| 4. effettuare il login per verificare ed eventualmente modificare i propri dati.                                                                                                    |  |
| La Società, inoltre, ha adottato un "Regolamento di semplificazione per l'acquisizione di beni, servizi e lavori<br>in economia" (Deliberazione del Consiglio di Amministrazione del 29/01/2013).Il ricorso al sistema di<br>acquisizione in economia è consentito per beni e servizi elencati all'art. 4 del suddetto Regolamento. |  |
| Accedi all'albo fornitori                                                                                                    |  |
| Centro Servizi Ambiente Impianti S.p.a.<br>Va Lungamo 123 Terranuova Bracciolni (AR)<br>Pia do 168/020517<br>Tel 055/9737161 - Fax 055/9737124                                                                                                    |  |
| Privacy   Termini di utilizzo   Mappa del sto   Links credits: zaki it cms: DbSite                                                                                                    |  |

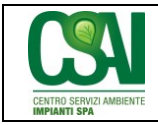

data: 18/03/2014

3) scaricare e compilare il "modulo autocertificazione" nonché l'Informativa Privacy iscrizione Albo fornitori

revisione: 0

| (-) (-) (-) (-) (-) (-) (-) (-) (-) (-)                                                                                                    | 92.168.1.11:8080/alboformitori/alboFormitori/Al D 🗸 C 📴 Iscrizione albo formitori 🛛 🗙                                                                                                    | - □ ×               |
|----------------------------------------------------------------------------------------------------|----------------------------------------------------------------------------------------------------|---------------------|
| 👍 🥘 Centro Servizi Ar                                                                                                    | nbiente I 🕐 E.TOSCANA - Un modello 🗿 WildTangent Games f 🔻 🕘 Ulteriori componenti 🔻 🧧 Sitat Stazione appaltante 🎧 Siti suggeriti 👻                                                                                                    |                     |
|                                                                                                    | RICHIESTA ISCRIZIONE ALBO FORNITORI<br>Valorizzare tutti i campi obbligatori (*)                                                                                                    |                     |
| Denominazione*                                                                                                    | DOCUMENTAZIONE DA ALLEGARE ALLA RICHIESTA DI ISCRIZIONE Al presente questionario dovrà essere obbligatoriamente allegata la sequente documentazione:                                                                                                    |                     |
| Partita IVA*                                                                                                    | Certificato iscrizione registro delle imprese C.C.I.A.     Dichiarazione sostitutiva ai sensi del D.P.R. 445/00 attestante il possesso dei requisiti di cui al punto 4 della procedura pubblicata sul sito, di cui al modello RI-02.                                                                                                    |                     |
| Servizi                                                                                                    | Domc aggionau.     Certificacin possedute (es. qualità, ambiente, sicurezza, di prodotto ecc.).                                                                                                    |                     |
| Analisi chimiche e ca                                                                                                    | Modulistica                                                                                                    |                     |
| Assistenza analizzato<br>Assistenza gruppi ele<br>Catering e rinfreschi                                                                                                    | SCARICARE LA MODULTICA SOTTOSTANTE. COMPILARLE E ALLEGARIA ALLA RICHIESTA DI ISCRIZIONE.<br>Modulo Autocertificazione<br>288Kb<br>Scarica<br>Scarica                                                                                                    |                     |
| Ideazione, realizzazi     Ideazione, realizzazi     Ideazione, realizzazi     Ideazione, realizzazi     Ideazione, realizzazi     Ideazione, reinar     Attrizzazione     Amarutenzione e ripar     Amarutenzione e ripar     Manutenzione e ripar     Manutenzione implar     Manutenzione implar     Montoragoio ambien     Monitoragoio adorn     Monitoragoio dori | Ibrano     OS 3 - Impianti idrico-sanitario, cucine, lavandere     Pozzetti                                                                                                    |                     |
| Revisione legale dei     Rifiuti                                                                                                    | conti   OS 4 - Impianti elettromecanici trasportatori  OS 5 - Impianti pneumatici e antimfusione  OS 5 - Impianti pneumatici e antimfusione  OS 5 - Impianti pneumatici e antimfusione  OS 5 - Impianti elettromecanici trasportatori  OS 5 - Impianti elettromecanici trasportatori  OS 5 - Impianti elettromecani | ~                   |
|                                                                                                    | C D C D D D D D D D D D D D D D D D D D                                                                                                    | 15:40<br>18/03/2014 |

4) riempire tutti i campi obbligatori presenti nella scheda on line inserendo nello specifico la ragione sociale, la Partita IVA dell'azienda e la categoria merceologica di appartenenza, ovvero procedere con la richiesta di registrazione e al termine dell'operazione, cliccare in alto su "Procedi con la richiesta di iscrizione";

| <u>File M</u> odifica <u>Visualizza</u> <u>Cronologia</u> <u>Segnalibri</u> <u>S</u> trumenti | Aiuto                                                                                |                                                   |                                                                                                    |                              |   |
|-----------------------------------------------------------------------------------------------|--------------------------------------------------------------------------------------|---------------------------------------------------|----------------------------------------------------------------------------------------------------|------------------------------|---|
| S Google × Scrizione albo                                                                     | b formitori × +                                                                      |                                                   |                                                                                                    |                              |   |
| 💽 🕙 192.168.1.11:8080/albofornitori/alboFornitori/Albolche                                    | ▼ C <sup>e</sup> Soogle                                                              | ₽ 🖡 🏠                                             |                                                                                                    |                              |   |
| 🖉 Più visitati 📋 Come iniziare 🛄 Raccolta Web Slice 🛄 Sit                                     | i suggeriti                                                                          |                                                   |                                                                                                    |                              |   |
|                                                                                               | RICHIESTA ISCRI<br>Valorizzare tutt                                                  | ZIONE ALBO FORNITORI<br>i i campi obbligatori (*) |                                                                                                    |                              |   |
|                                                                                               | 🕕 Info 🖌 🌈                                                                           | Procedi con la richiesta di iscrizione            |                                                                                                    |                              |   |
| Denominazione*                                                                                |                                                                                      |                                                   | Nazione                                                                                                    | Italia - IT                  |   |
| Partita IVA*                                                                                  |                                                                                      |                                                   | Cod.Fiscale                                                                                                    |                              | E |
| 🟟 Categoria merceologica di appartene                                                         | nza* (Possibili scelte multiple)                                                     |                                                   |                                                                                                    |                              |   |
| Servizi                                                                                       | Lavori                                                                               | Forniture                                         |                                                                                                    | Professionisti               |   |
| Analisi chimiche e campionamento                                                              | I OG 1 - Edifici Civili e Industriali                                                | <ul> <li>Abbigliamento</li> </ul>                 |                                                                                                    | architetti                   |   |
| Assistenza analizzatori gas                                                                   | OG 2 - Restauro e manutenzione dei beni                                              | i immobili 📄 Arredo e complementi a               | rredo                                                                                                    | <ul> <li>Avvocato</li> </ul> |   |
| Assistenza gruppi elettrogeni                                                                 | sottoposti a tutela ai sensi delle disposizio                                        | ni in 🔄 Beni di Consumo per Uf                    | <ul> <li>Beni di Consumo per Ufficio</li> </ul>                                                                                  |                              |   |
| Catering e rinfreschi                                                                         | materia di beni culturali e ambientali                                               | Bilance industriali                               | Bilance industriali     Bombole gas vario     Buoni pasto                                                                        |                              |   |
| Certificazioni                                                                                | Inee tranviarie metropolitane funicolari e                                           | piste                                             |                                                                                                    |                              |   |
| Derattizzazione, disinfestazione e sanificazione                                              | aeroportuali e relative opere complementa                                            | ari 📃 Buoni pasto                                 |                                                                                                    |                              |   |
| E Facchinaggio                                                                                | OG 4 - Opere d'arte nel sottosuolo                                                   | Carburante                                        |                                                                                                    | traduttore                   |   |
| Ideazione, realizzazione e gestione sito internet                                             | Image: OG 5 - Dighe                                                                  | Copertura rifiuti                                 |                                                                                                    |                              |   |
| Ideazione, realizzazione e stampa di manifesti, invit                                         | ti, 🚽 OG 6 - Acquedotti, gasdotti, oleodotti, ope                                    | ere di 📃 Edile                                    | Edie     Ferramenta     Impianti del biogas     Impianti di condizionamento     Impianti di raccolta e smaltimento del percolato |                              |   |
| locandine e studi grafici                                                                     | <ul> <li>irrigazione e di evacuazione</li> <li>irrigazione di evacuazione</li> </ul> | Ferramenta                                        |                                                                                                    |                              |   |
| Lavaggio                                                                                      | OG 7 - Opere manume e lavon di dragag                                                | zione Impianti del biogas                         |                                                                                                    |                              |   |
| Manutenzione e riparazione di apparecchiature                                                 | idraulica e di bonifica                                                              | Impianti di condizioname                          |                                                                                                    |                              |   |
| tecniche e attrezzature<br>Manutenziene e riparazione impianti di                             | OG 9 - Impianti per la produzione di energ                                           | gia 📄 Impianti di raccolta e sm                   |                                                                                                    |                              |   |
| riscaldamento e climatizzazione                                                               | elettrica                                                                            | Impianti di sicurezza                             | Impianti di sicurezza                                                                                                    |                              |   |
| Manutenzione e riparazione mezzi                                                              | OG 10 - Impianti per la trasformazione alta                                          | a/media 📃 Impianti di videosorvegli               | anza                                                                                                    |                              |   |
| Manutenzione estintori                                                                        | <ul> <li>tensione e per la distribuzione di energia</li> </ul>                       | elettrica in 🔲 Inerti                             | n 📄 Inerti<br>🔹 Informatica<br>📄 Lapidi                                                                                          |                              |   |
| Manutenzione impianti combustione biogas e                                                    | corrente alternata e continua ed impianti o                                          | Informatica                                       |                                                                                                    |                              |   |
| recupero energetico                                                                           | OG 11 - Impianti tecnologici                                                         | Lapidi                                            |                                                                                                    |                              |   |
| Manutenzione impianto di produzione elettrica                                                 | <ul> <li>OG 12 - Opere ed impianti di bonifica e pr</li> </ul>                       | rotezione 🔳 Noleggio                              |                                                                                                    |                              |   |
| Monitoraggio ambientale                                                                       | ambientale                                                                           | Olio motori                                       |                                                                                                    |                              |   |
| Monitoraggio odori                                                                            | I OG 13 - Opere di ingegneria naturalistica                                          | Pellicole antisolari                              |                                                                                                    |                              |   |
| Monitoraggio odori                                                                            |                                                                                      |                                                   |                                                                                                    |                              |   |

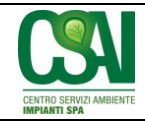

## ISTRUZIONI RICHIESTA ISCRIZIONE ALBO FORNITORI

data: 18/03/2014

| lscrizione albo fornitori - Mozilla Firefox                                                                                                    |                           | (TRA) Bearing Property in                                                                                                    | supering Road and                                |             |                                                                                                    | x  |
|----------------------------------------------------------------------------------------------------|---------------------------|----------------------------------------------------------------------------------------------------|--------------------------------------------------|-------------|----------------------------------------------------------------------------------------------------|----|
| File Modifica Visualizza Cronologia Segnalibri Stru                                                                                                    | imenti <u>A</u> iuto      | The second second secon |                                                  |             |                                                                                                    |    |
|                                                                                                    | ne albo fornitori         | × +                                                                                                    |                                                  |             | Contract of Contract of Contra | _  |
| Interview Construction (1997) (1997) (199 | bolcheck4iscrizione.actic | n;jsessionid=A37F649B0A24EB05A684AC2E08A97FE                                                                                                    | 3D ☆ マ C                                         | 8 ▼ Google  | ₽ ♣                                                                                                    | â  |
| 🙆 Più visitati 📋 Come iniziare 🛄 Raccolta Web Slice                                                                                                    | Siti suggeriti            |                                                                                                    |                                                  |             |                                                                                                    |    |
| Assistenza analizzatori gas                                                                                                    | + sottopost               | i a tutela ai sensi delle disposizioni in                                                                                                    | Arredo e complementi arredo                      | Avvocato    |                                                                                                    |    |
| Assistenza gruppi elettrogeni                                                                                                    | materia c                 | li beni culturali e ambientali                                                                                                    | Beni di Consumo per Onicio                       |             |                                                                                                    |    |
| Catering e rinfreschi                                                                                                    | OG 3 - S                  | trade, autostrade, ponti, viadotti, ferrovie,                                                                                                    |                                                  | geologo     |                                                                                                    |    |
| Certificazioni                                                                                                    | 🚬 🕣 linee trar            | iviarie, metropolitane, funicolari e piste                                                                                                    | Bombole gas vario                                | i geometri  |                                                                                                    |    |
| Derattizzazione, disinfestazione e sanifica                                                                                                    | aeroport                  | uali e relative opere complementari                                                                                                    | Buoni pasto                                      | ingegneri   |                                                                                                    |    |
| 🔲 Facchinaggio                                                                                                    | 🛨 OG 4 - O                | pere d'arte nel sottosuolo                                                                                                    | Carburante                                       | traduttore  |                                                                                                    |    |
| a a constant                                                                                                    |                           | ne                                                                                                    | Copertura rifiuti                                |             |                                                                                                    |    |
| esempio:                                                                                                    |                           | uedotti, gasdotti, oleodotti, opere di                                                                                                    | Edile                                            |             |                                                                                                    |    |
| inserimento della catego                                                                                                    | oria                      | e di evacuazione                                                                                                    | Ferramenta                                       |             |                                                                                                    |    |
|                                                                                                    |                           | ere fluviali, di difesa, di sistemazione                                                                                                    | Impianti del biogas                              |             |                                                                                                    |    |
| merceologica di apparte                                                                                                    | enenza                    | di bonifica                                                                                                    | <ul> <li>Impianti di condizionamento</li> </ul>  |             |                                                                                                    |    |
|                                                                                                    |                           | janti per la produzione di energia                                                                                                    | Impianti di raccolta e smaltimento del percolato |             |                                                                                                    |    |
| riscaldamento e climatizzazione                                                                                                    | elettrica                 |                                                                                                    | Impianti di sicurezza                            |             |                                                                                                    | _  |
| Manutenzione e rinarazione mezzi                                                                                                    | OG 10 -                   | Impianti per la trasformazione alta/media                                                                                                    | Impianti di videosorveglianza                    |             |                                                                                                    | 1  |
| Manutenzione estintori                                                                                                    | + tensione                | e per la distribuzione di energia elettrica in                                                                                                    | 🔲 Inerti                                         |             |                                                                                                    |    |
| <ul> <li>Manutenzione impianti combustione biogas e</li> </ul>                                                                                                    | - corrente                | alternata e continua ed impianti di                                                                                                    | <ul> <li>Informatica</li> </ul>                  |             |                                                                                                    |    |
| recupero energetico                                                                                                    | pubblica                  | illuminazione                                                                                                    | Lapidi                                           |             |                                                                                                    |    |
| Manutenzione impianto di produzione elettrica                                                                                                    |                           | mpianti tecnologici                                                                                                    | Noleggio                                         |             |                                                                                                    |    |
| Monitoraggio ambientale                                                                                                    | ambienta                  | le                                                                                                    | Olio motori                                      |             |                                                                                                    |    |
| Monitoraggio odori                                                                                                    | Cla                       | ss. I                                                                                                    | Pellicole antisolari                             |             |                                                                                                    |    |
| <ul> <li>Movimentazione e trasporto a smaltimento di</li> </ul>                                                                                                    | filtri 🔲 Cla              | ss                                                                                                    | Pneumatici                                       |             |                                                                                                    |    |
| contenenti carbone attivo esaurito                                                                                                    |                           | 55. II                                                                                                    | Pozzetti                                         |             |                                                                                                    |    |
| 🗉 Pulizia                                                                                                    |                           | 55. III                                                                                                    | Prodotti chimici                                 |             |                                                                                                    |    |
| Revisione legale dei conti                                                                                                    |                           | SS. III-DIS                                                                                                    | Pulizia ambienti                                 |             |                                                                                                    |    |
| 🗉 Rifiuti                                                                                                    | Cla                       | SS. IV                                                                                                    | Riparazione macchine operatrici                  |             |                                                                                                    |    |
| Riparazione e manutenzione di arredi e                                                                                                    | Cla                       | SS. IV-DIS                                                                                                    | Sementi, piante e pali                           |             |                                                                                                    |    |
| complementi di arredo                                                                                                    | E Cla                     | ss. V                                                                                                    | Telematica e telecomunicazioni                   |             |                                                                                                    |    |
| Riparazione e manutenzione di hardware, sol                                                                                                    | tware 📃 Cla               | ss. VI                                                                                                    |                                                  |             |                                                                                                    |    |
| e apparecchiature per le telecomunicazioni e<br>telemetiae                                                                                                    | la 📃 Cla                  | ss. VII                                                                                                    |                                                  |             |                                                                                                    |    |
| Convizi finanziari                                                                                                    | Cla                       | ss. VIII                                                                                                    |                                                  |             |                                                                                                    |    |
|                                                                                                    | 🛃 OG 13 -                 | Opere di ingegneria naturalistica                                                                                                    |                                                  |             |                                                                                                    |    |
|                                                                                                    | 🖭 OS 1 - Lá               | avori in terra                                                                                                    |                                                  |             |                                                                                                    |    |
| Sorveglianza sanitaria e medico competente OS 2 -A Superfici decorate di beni                                                                                                    |                           | Superfici decorate di beni immobili del                                                                                                    |                                                  |             |                                                                                                    |    |
| Taratura e calibrazione strumentazione                                                                                                    | patrimon                  | io culturale e beni culturali mobili di                                                                                                    |                                                  |             |                                                                                                    |    |
| Vigilanza sicurezza e trasmissione dati                                                                                                    | Interesse                 | sionco, anistico, archeologico ed                                                                                                    |                                                  |             | 15.21                                                                                                    |    |
|                                                                                                    | 29 W                      |                                                                                                    |                                                  | 🕑 🧶 💆 🛄 📢 🙀 | 18/03/20                                                                                                    | 14 |
|                                                                                                    |                           |                                                                                                    |                                                  |             | 20/05/20.                                                                                                    |    |

- 5) dopo aver cliccato in alto su "Procedi con la richiesta di iscrizione", si apre una successiva schermata che l'operatore economico dovrà **compilare** inserendo le informazioni obbligatorie ed allegando la documentazione minima per procedere alla registrazione all'Albo ovverosia:
  - un DURC /certificazione Ente competente in corso di validità,
  - una visura camerale/rilascio partita IVA,
  - il modulo di autocertificazione/dichiarazione sostitutiva di cui al punto n. 4);

| Iscrizione albo fornitori - Mozilla Firefox File Modifica Visualizza Cropologia Segnali | vi Strumenti Aiuto                      |                                      |               |                         |          |                   | x     |
|-----------------------------------------------------------------------------------------|-----------------------------------------|--------------------------------------|---------------|-------------------------|----------|-------------------|-------|
| 8 Google ×                                                                              | Iscrizione albo fornitori × +           |                                      |               |                         |          |                   |       |
| ( ) 192.168.1.11:8080/albofornitori/alboForr                                            |                                         |                                      |               |                         | 俞        |                   |       |
| Più visitati Come iniziare Raccolta We                                                  | b Slice 🗍 Siti suggeriti                |                                      |               |                         |          |                   |       |
| - The fished concentrative conference are                                               |                                         |                                      |               |                         |          |                   | A .   |
|                                                                                         | RICF                                    | IESTA ISCRIZIONE AL                  |               |                         |          |                   | r III |
|                                                                                         |                                         | alonzzare tutti i campi o            |               |                         |          | CATER AND A AND A |       |
| Denominazione*                                                                          | Centro Servizi Abiente Impianti spa     |                                      |               |                         |          |                   |       |
|                                                                                         |                                         |                                      |               |                         |          |                   |       |
| Partita IVA*                                                                            | 01861020517                             |                                      | Cod.Fiscale   | 01861020517             |          |                   |       |
| Cat.Merceologica                                                                        | Lavori: OG 12 - Opere ed impianti di t  | oonifica e protezione ambientale     | / Class. V    | -                       |          |                   |       |
| 🕈 Sede Legale                                                                           |                                         |                                      |               |                         |          |                   |       |
| Indirizzo*                                                                              |                                         |                                      | Località *    |                         |          |                   |       |
| CAP                                                                                     |                                         |                                      | Provincia     |                         | ✓ Italia |                   |       |
| 🖃 E-Mail                                                                                |                                         |                                      | E-Mail PEC    |                         |          |                   |       |
| Telefono 1                                                                              |                                         |                                      | Cellulare     |                         |          |                   | =     |
| Telefono 2                                                                              |                                         |                                      | De Fax        |                         |          |                   |       |
| 👫 Referente per le gare                                                                 |                                         |                                      |               |                         |          |                   |       |
| Cognome                                                                                 |                                         |                                      | Nome          |                         |          |                   |       |
| Telefono                                                                                |                                         |                                      | 🗇 Fax         |                         |          |                   |       |
| 🖃 E-Mail                                                                                |                                         |                                      |               |                         |          |                   |       |
| Iscrizione CCIAA*                                                                       |                                         |                                      |               |                         |          |                   |       |
| lscritta al n. del Re                                                                   | gistro delle Imprese presso la CCIAA di |                                      | dal 👘 con d   | lurata prevista fino al |          |                   |       |
| Posizioni previdenziali e assicu                                                        | rative (nel caso di più iscrizior       | ni indicare la principale)           |               | -                       |          |                   |       |
| INPS                                                                                    | Sede di                                 |                                      | Nr. Matricola |                         |          |                   |       |
| INAIL                                                                                   | Sede di                                 |                                      | Nr. Matricola |                         |          |                   |       |
| CASSA EDILE                                                                             | Sede di                                 |                                      | Nr. Matricola |                         |          |                   |       |
| Altro                                                                                   | Sede di                                 |                                      | Nr. Matricola |                         |          |                   |       |
| Contratto Collettivo Naz. Lavoro                                                        |                                         |                                      | Nr Dipendenti |                         |          |                   | _     |
| 🖱 Allegati per l'iscrizione 🛛 🗨                                                         |                                         |                                      |               |                         |          |                   |       |
| DURC / Certificazione Ente Competente *                                                 | Sfoglia Nessun file selezionato.        | Estensioni Consentite pdf,jpg,j      | peg           |                         |          |                   |       |
| Iscrizione CCIAA *                                                                      | Sfoglia Nessun file Nessun file sele    | zionato. sioni Consentite pdf,jpg,jj | peg           |                         |          |                   |       |
| Autocertificazione / Dichiarazione Sostitutiv                                           | a Stoalia Nessun file selezionato       | Estansioni Consentite ndf ind i      | nea           |                         |          |                   | -     |
| 🚱 📋 🖸 🔅 🚺                                                                               |                                         |                                      |               |                         | ۰ 🖪 🕾 🖸  | 15:35             | 014   |

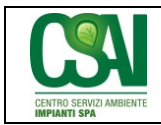

data: 18/03/2014

6) **la richiesta di iscrizione all'Albo si perfeziona**, previo consenso al trattamento dei dati personali, cliccando sul bottone "invia richiesta";

revisione: 0

| A PARTY AND A PARTY AND A PART | the second second                                        | -                   | state through integration            | _                    |               | - 0 X               |
|----------------------------------------------------------------------------------------------------|----------------------------------------------------------|---------------------|--------------------------------------|----------------------|---------------|---------------------|
| (<) with the second second     | nitori/alboFornitori/Al 🔎 🕆 🖒 📴 Iscrizione albo fornitor | i ×                 |                                      |                      |               | 🕀 🛠 🔅               |
| 👍 🥘 Centro Servizi Ambiente I 🕐 E.TOSC/                                                                                                    | ANA - Un modello 🧃 WildTangent Games f 👻 🎒 U             | lteriori componenti | i 👻 📑 Sitat Stazione appaltante      | e 🚺 Siti suggeriti 👻 |               |                     |
|                                                                                                    |                                                          |                     | <u> </u>                             |                      |               | THE PART AND T      |
| Denominazione*                                                                                                    | Centro Servizi Ambiente Impianti spa                     | ×                   |                                      |                      |               | ^                   |
|                                                                                                    |                                                          |                     |                                      |                      |               |                     |
| Partita IVA*                                                                                                    | 01861020517                                              |                     | Cod.Fiscale                          |                      |               |                     |
| Cat.Merceologica                                                                                                    | Servizi: Vigilanza, sicurezza e trasmissione dati        |                     |                                      |                      |               |                     |
| 🈁 Sede Legale                                                                                                    |                                                          |                     |                                      | _                    |               |                     |
| Indirizzo*                                                                                                    |                                                          |                     | Località *                           |                      |               |                     |
| CAP                                                                                                    |                                                          |                     | Provincia                            | V                    | Italia        |                     |
| 🖼 E-Mail                                                                                                    |                                                          |                     | E-Mail PEC                           |                      |               |                     |
| Telefono 1                                                                                                    |                                                          |                     | Cellulare                            |                      |               |                     |
| Telefono 2                                                                                                    |                                                          |                     | Service Fax                          |                      |               |                     |
| 8ु≣ Referente per le gare                                                                                                    |                                                          |                     |                                      |                      |               |                     |
| Cognome                                                                                                    |                                                          |                     | Nome                                 |                      |               |                     |
| Telefono 🗇                                                                                                    |                                                          |                     | 🔅 Fax                                |                      |               |                     |
| 🖼 E-Mail                                                                                                    |                                                          |                     |                                      |                      |               |                     |
| Iscrizione CCIAA*                                                                                                    |                                                          |                     |                                      |                      |               |                     |
| Iscritta al n. del Registro                                                                                                    | o delle Imprese presso la CCIAA di                       | dal                 | con durata previs                    | sta fino al 🛛 🔤      |               |                     |
| Posizioni previdenziali e assicurative (nel                                                                                                    | caso di più iscrizioni indicare la principale)           |                     |                                      | r                    |               | _                   |
| INPS                                                                                                    | Sede di                                                  |                     | Nr. Matricola                        |                      | _             |                     |
| INAIL                                                                                                    | Sede di                                                  |                     | Nr. Matricola                        |                      | _             |                     |
| CASSA EDILE                                                                                                    | Sede di                                                  |                     | Nr. Matricola                        |                      |               |                     |
| Altro                                                                                                    | Sede di                                                  |                     | Nr. Matricola                        |                      |               |                     |
| Contratto Collettivo Naz. Lavoro                                                                                                    |                                                          |                     | Nr Dipendenti                        |                      |               |                     |
| Allegati per l'iscrizione                                                                                                    |                                                          |                     |                                      |                      |               |                     |
| DURC / Certificazione Ente Competente *                                                                                                    |                                                          | Sfoglia             | Estensioni Consentite pdf,jpg,jpeg   |                      |               |                     |
| Autopartificazione / Dishiorazione Costitutiva *                                                                                                    |                                                          | Stoglia             | Estensioni Consentite pdf, jpg, jpeg |                      |               |                     |
| Source Source So |                                                          | Silogiid            | Estension Consentite pullpg, peg     |                      |               | _                   |
|                                                                                                    |                                                          |                     |                                      |                      | ^             |                     |
| 6                                                                                                    |                                                          |                     |                                      |                      | >             |                     |
|                                                                                                    |                                                          |                     |                                      |                      |               |                     |
| 4 Indiatro                                                                                                    | / 🗆 com                                                  | JEN JO AL TRATTAM   |                                      |                      |               | ~                   |
| 4- maiedo                                                                                                    |                                                          |                     |                                      |                      |               |                     |
|                                                                                                    | 📋 💆 🙋 🔛                                                  | 5 - 20              | and the second                       | -                    | " ? • 🗷 P 🗑 🗊 | 15:48<br>18/03/2014 |

- effettuate le operazioni di cui sopra, la richiesta di iscrizione verrà validata da parte di C.S.A.I. S.p.A.
   e *in caso di esito positivo* l'operatore economico riceverà una mail con l'indicazione dell'utente e della password per accedere nuovamente all'Albo;
- 8) le credenziali di accesso potranno essere autonomamente modificate dal fornitore, il quale avrà la possibilità di effettuare liberamente il login per aggiornare, modificare, cancellare le informazioni nonché allegare ulteriori documenti.